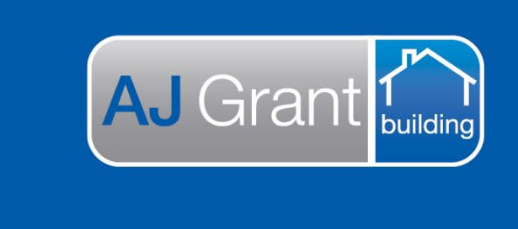

Updated 27.01.23

## Prime Support Centre

**Support Centre** 

**Prime Ecosystem** 

## Trade Invoicing an Allocation

- 1. Open Prime
- 2. Select 'Dashboard' and 'Allocations'

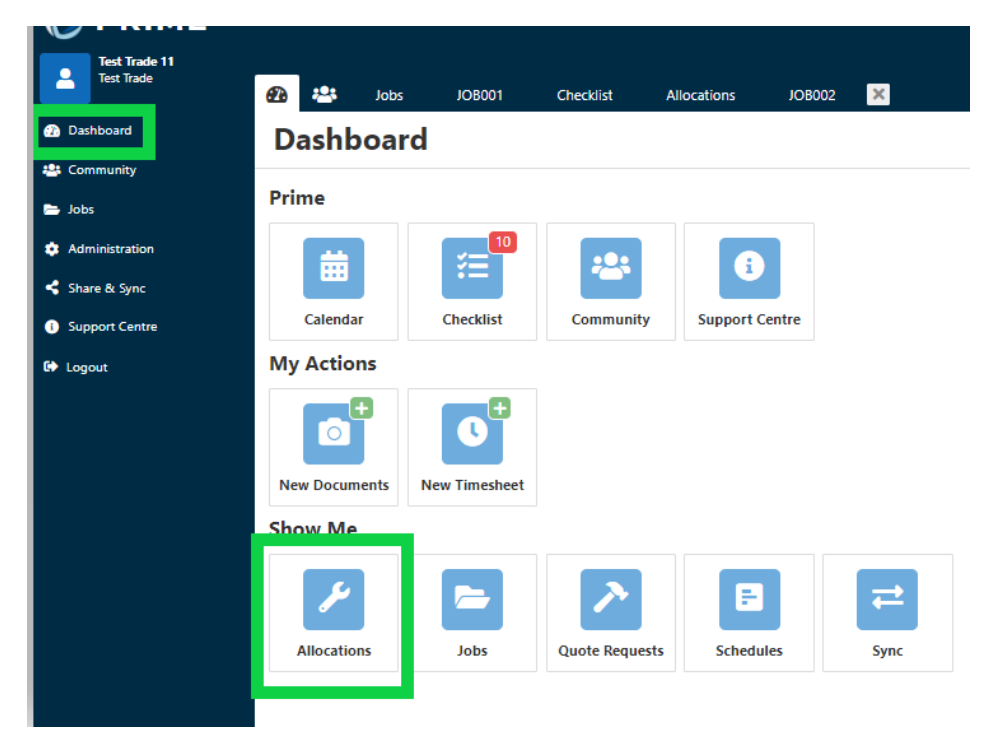

3. Select the allocation from the list that you are invoicing

## Allocations

| Search Allocations |       | Reference Numbe | r Label | Job Number   | Client  | Assigned Contact | Assigned To | Allocation Type | Allocation Status | Tags             |  |
|--------------------|-------|-----------------|---------|--------------|---------|------------------|-------------|-----------------|-------------------|------------------|--|
| Preset Filters     | Reset | Search          | *       | AJG0102-0097 | JO 8002 | AJG Australia    |             |                 | Work Order        | Ready To Invoice |  |
| Select             | Тур   | ▼<br>De         | Ŧ       | AJG0102-0084 | JO 8002 | AJG Australia    |             |                 | Work Order        | Ready To Invoice |  |
| · · ·              | _   _ |                 |         |              |         |                  |             |                 |                   |                  |  |

4. Update the completed date, time and any other details not already filled in and click 'Update'

| Work Order                                      |        | •   |
|-------------------------------------------------|--------|-----|
| Label *                                         |        |     |
| AJG0102-0097                                    |        | ×   |
| Assign To Contact                               |        |     |
| Assign To Contact                               |        | Q   |
| Limit                                           |        |     |
|                                                 | \$0.00 | ×   |
| Instructions                                    |        |     |
| Allocation Work Order                           |        | ×   |
| Customer First Contacted On                     |        |     |
| 24 Jan, 2023                                    | 曲      | ×   |
| Today +1 Day -1 Day +1 Week -1 Week +1 Month    | 1 Mon  | th  |
| Customer First Contacted Time                   |        |     |
| 09:42 AM                                        | 0      | ×   |
| Now +15 Min -15 Min +1 Hour -1 Hour Nearest Hou | r      |     |
| Start Of Day End Of Day                         |        |     |
| Site Attended / Start                           |        |     |
| 25 Jan, 2023                                    | 曲      | ×   |
| Today +1 Day -1 Day +1 Week -1 Week +1 Month    | -1 Mon | th  |
| Site Attended / Start Time                      |        |     |
| 06:27 AM                                        | ()     | ×   |
| Now +15 Min -15 Min +1 Hour -1 Hour Nearest Hou | r      |     |
| Start Of Day End Of Day                         |        |     |
| Completed                                       |        |     |
| 25 Jan, 2023                                    | 苗      | ×   |
| Today +1 Day -1 Day +1 Week -1 Week +1 Month    | 1 Mon  | th  |
| Completed Time                                  |        |     |
| 07:44 AM                                        | 0      | ×   |
| Now +15 Min -15 Min +1 Hour -1 Hour Nearest Hou | r      |     |
| Start Of Day End Of Day                         |        |     |
| Works Completed                                 |        |     |
| Completed make safe to roof - tarp front        |        | ×   |
|                                                 |        |     |
|                                                 | Upd    | ate |
|                                                 |        |     |

5. Select 'Change Status' and update the allocation status to 'ready to be invoiced'

| Summary AJG0102-0097 Work Order ×                                           | Show All Hide All |               |
|-----------------------------------------------------------------------------|-------------------|---------------|
| Work Order   AJG0102-0097<br>Created by Test Trade @ 25th Jan, 2023 9:40 am | Ready To Invoice  | Change Status |

6. Scroll down to the 'Allocation Estimate' and update the material and labour to your invoiced amount. You invoice will be created based on the amount entered

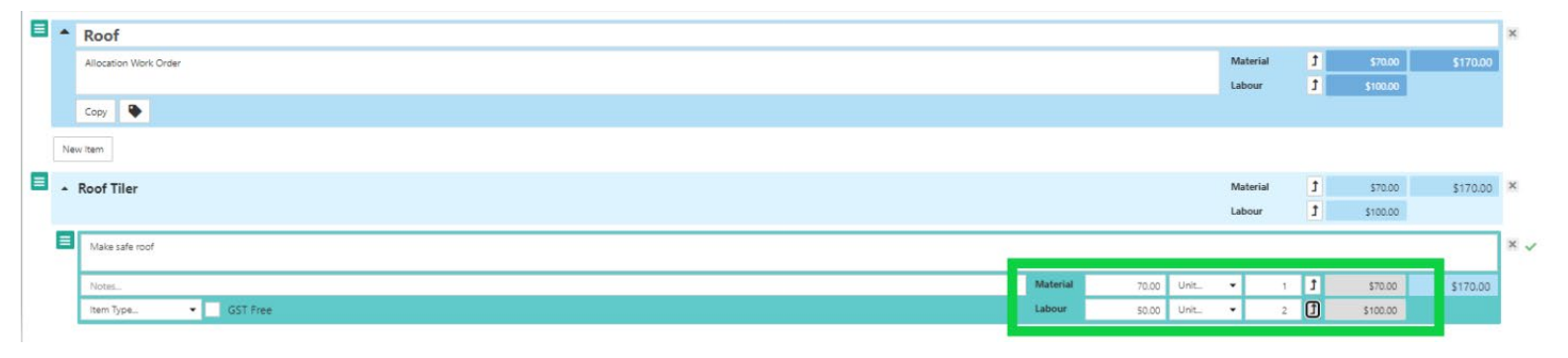

## 7. Check the 'Total' is correct and then 'Lock' the estimate

| Allocation Estimate |                                               |              | New Chare Link |
|---------------------|-----------------------------------------------|--------------|----------------|
| Lock                |                                               | -            | Actions        |
| ▲ Label             | AJG0102-0097                                  | ▲ Total      | \$187.00       |
| Notes               | Allocation Work Order                         |              | _              |
| Assigned To         | Assigned To                                   |              |                |
| Tags                | No Tags                                       |              |                |
| Created             | Created by Test Trade @ 25th Jan 2023 9-40 am |              |                |
|                     |                                               | Margin Total | \$0.00         |

8. Click on the 'Finance' section and 'New Accounts Receivable Invoice'

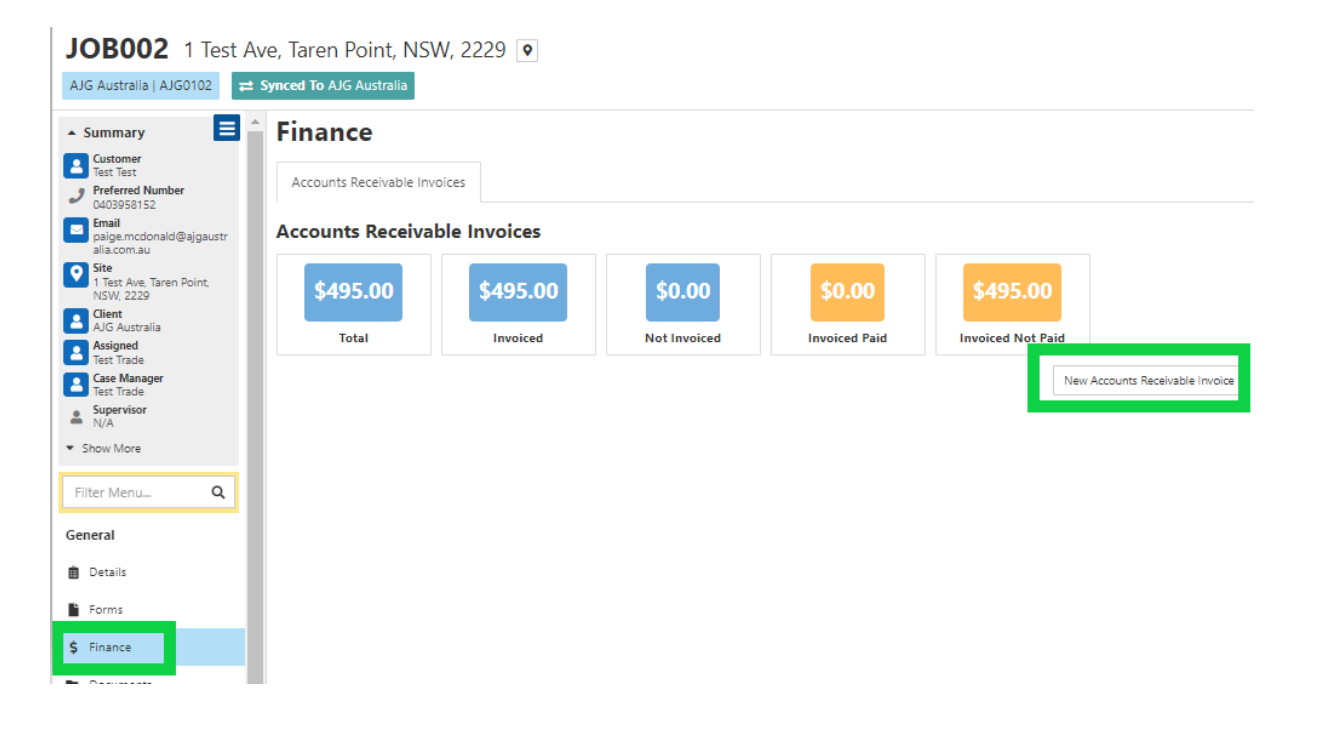

Categories

9. Select the allocation you are invoicing under 'Items'

| Accounts Receivable Invoices |                            |  |  |  |  |
|------------------------------|----------------------------|--|--|--|--|
| 4 List                       |                            |  |  |  |  |
| ≓ Sync Options               |                            |  |  |  |  |
| Sync This Invoice To Ajg Au  | Istralia                   |  |  |  |  |
| To *                         |                            |  |  |  |  |
| AJG Australia                |                            |  |  |  |  |
| Type *                       |                            |  |  |  |  |
| Allocations                  | • ×                        |  |  |  |  |
| Items *                      |                            |  |  |  |  |
| items                        | •                          |  |  |  |  |
| AJG0102-0066                 |                            |  |  |  |  |
| AJG0102-0084<br>AJG0102-0097 |                            |  |  |  |  |
| Inveiter Data t              |                            |  |  |  |  |
| 25 Jan, 2023                 | ti ×                       |  |  |  |  |
| Today +1 Day -1 Day +1 Week  | -1 Week +1 Month -1 Month  |  |  |  |  |
| Due Date *                   |                            |  |  |  |  |
| Due Date                     | 曲                          |  |  |  |  |
| Today +1 Day -1 Day +1 Week  | -1 Week +1 Month -1 Month  |  |  |  |  |
| Document *                   |                            |  |  |  |  |
| Document                     | •                          |  |  |  |  |
|                              | Upload & Link New Document |  |  |  |  |
|                              | Cancel Save                |  |  |  |  |

10. Check 'sync this invoice to AJG Australia' is ticked, enter the invoice number, invoice date and due date (30 days), select the purchase order document and click 'Save

| <ul> <li>Sync Options</li> <li>Sync This Invoice To Ajg Australia</li> </ul>                                                                                                    |             |  |  |  |
|----------------------------------------------------------------------------------------------------|-------------|--|--|--|
| To *                                                                                                    |             |  |  |  |
| AJG Australia                                                                                                    |             |  |  |  |
| Type *                                                                                                    |             |  |  |  |
| Allocations                                                                                                    | - ×         |  |  |  |
| Items *                                                                                                    |             |  |  |  |
| AJG0102-0097                                                                                                    | • ×         |  |  |  |
| Invoice Number *                                                                                                    |             |  |  |  |
| test25123                                                                                                    | ×           |  |  |  |
| Invoice Date *                                                                                                    |             |  |  |  |
| 25 Jan, 2023                                                                                                    | ₩×          |  |  |  |
| Today +1 Day -1 Day +1 Week -1 Week +1 Month                                                                                                    | -1 Month    |  |  |  |
| Due Date *                                                                                                    |             |  |  |  |
| 25 Feb, 2023                                                                                                    | ₩×          |  |  |  |
| Today +1 Day +1 Day +1 Week -1 Week +1 Month                                                                                                    | -1 Month    |  |  |  |
| Document *                                                                                                    | 0           |  |  |  |
| Document                                                                                                    | •           |  |  |  |
| Site Document - purchase_order_AJG0101-0063_Test_Trade.pdf<br>Site Document - purchase_order_AJG0102-0066_Test_Trade_11.pdf<br>Site Document - purchase_order_AJG0101-0067_Test_Trade_11.pdf<br>Site Document - test_cost_calculator.xlsx<br>Site Document - Test_resto_assessment_report.pdf |             |  |  |  |
| Site Document - purchase_order_AlG0102-0084_test_1                                                                                                    | rade_11.pdf |  |  |  |
| Site Document - purchase_order_AJG0102-0097_Test_T                                                                                                    | rade_11.pdf |  |  |  |

11. Invoice will automatically sync to AJG Australia and invoice will now be displayed under the finance section of the job

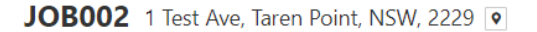

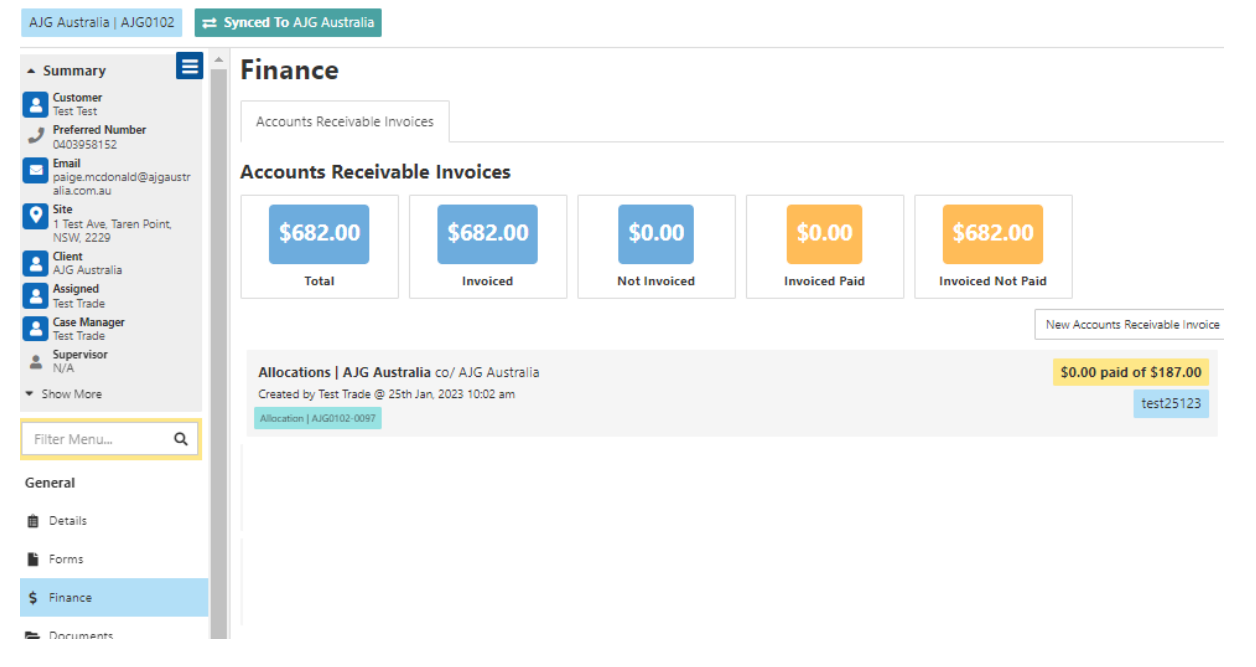